| 豊川市立南部中学校<br>進路通信 No.49                                                                                                    |
|----------------------------------------------------------------------------------------------------|
| 公立高校Web出願システム(中学校)                                                                                                    |
| ■WEB出願の手引(受検生・保護者用)                                                                                                    |
| 資料(WEB出願の手引)は、12月19日(火)に配布をしています。WEB出願の手引を参考にして出願登                                                                                                    |
| 録を進めてください。資料を紛失してしまった場合は、県のホームベージから閲覧ができますので参考にし                                                                                                    |
| てください。南部中学校のWEB出願登録の流れを下記の通りに決めましたのでよろしくお願いします。                                                                                                    |
| ■公立高校Web出願の流れ                                                                                                    |
| ◆新規ユーザ登録【1月9日~1月18日】の期間に登録してください                                                                                                    |
| ※ユーザ登録は1月9日(火)から行えます。                                                                                                    |
| ※同じユーザを複数登録することはできません。受検生1名につき、1ユーザのみ登録可能です。                                                                                                    |
| ①メールアトレス金録<br>①発得したメールマドレフに足いたメールを問く                                                                                                    |
| ②豆球したメールプトレスに届いたメールを用く<br>※太人情報入力両面「太人氏名」「生在日日」「出師資格」「ユーザID」 笑を入力する                                                                                                    |
| ※学校認証コードは、「「「「」」です。                                                                                                    |
| ※最後に誤りがなにか確認をして「登録する」ボタンを押す                                                                                                    |
| ③ログイン画面(ユーザ登録後のログイン)                                                                                                    |
| ※再度ログインをして「認証」ボタンを押す。                                                                                                    |
| ④南部中学校でユーザ登録の確認【1月9日~1月24日】                                                                                                    |
| ※ミスが分かり次第、生徒伝えで連絡をしていきます。                                                                                                    |
| ◆出願情報登録【推薦・特色・外国人選抜1月25日~28日】の期間に登録してください。                                                                                                    |
| 【定時制課程前期選抜1月29日~31日】の期間に登録してください。                                                                                                    |
| 【一般選抜2月6日~2月9日】の期間に登録してください。                                                                                                    |
| 【推薦・特色選抜不合格者⇒一般選抜2月8日~2月9日】の期間に登録してください。                                                                                                    |
| ①出願基本情報の入力する。                                                                                                    |
| ※「選抜種別」の選択、「本人現住所」、「保護者情報」などの確認、必要な項目を人力する。                                                                                                    |
| ②田服情報入刀画面(応服先局寺字校の入刀)<br>※発発中応ちた弦測 - 明治いがたければ「ユカウマ」ギタンを押す                                                                                                    |
|                                                                                                    |
| □ □ □ □ □ □ □ □ □ □ □ □ □ □ □ □ □ □ □                                                                                                    |
| ※各種申請があれば登録をしていきます。                                                                                                    |
| ③南部中学校で出願情報登録の確認【推薦・特色・外国人選抜1月25日~29日】                                                                                                    |
| 【定時制課程前期選抜1月29日~2月2日】                                                                                                    |
| 【一般選抜2月6日~2月12日】                                                                                                    |
| ※ミスが分かり次第、生徒伝えで連絡をしていきます。                                                                                                    |
| ◆入学検定料の納付                                                                                                    |
| ①マイページから「出願情報一覧」を選択し「納付する」ボタンを押し支払方法を選択していきます。                                                                                                    |
| ※南部中字校から出願情報の承認後に納付することができます。                                                                                                    |
| ②用部甲字校で納付の確認し推薦・特色・外国人選抜1月25日~30日】                                                                                                    |
| ↓正吁刑誄怪則朔選抜↓月と9日~2月3日】<br>【一処選抜2日6日~2日12日】                                                                                                    |
| ⊾ ⋈迭⋈∠月0日~∠月-∠日】<br>◆受焓亜のダウンロード及び印刷                                                                                                    |
| ◆ ☆☆☆☆ クランド - ☆ ○ ロショック - ☆ ○ ロショック - ☆ ○ □ □ □ □ □ □ □ □ □ □ □ □ □ □ □ □ □ □ |
|                                                                                                    |